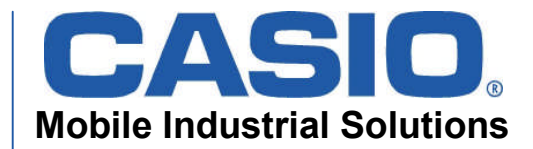

# **DT-X30**

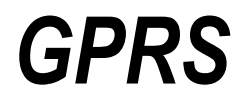

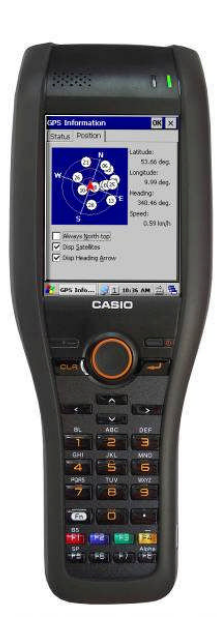

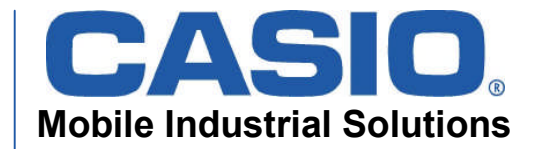

#### **Overview**

•DT-X30 GPRS specification
•Hardware- and Software Layer
•Dialup and Network setup
•WAN setting Tool

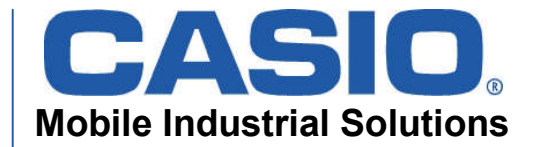

## **DT-X30 GPRS Specification**

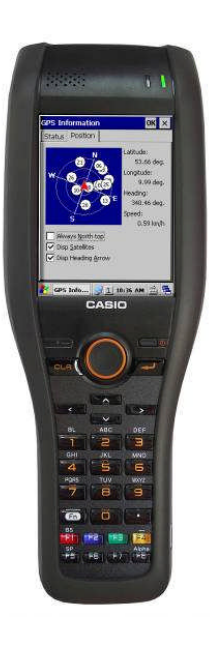

- GPRS built-in
- Quadband GSM 850/900/1800/1900
- Output power 2W (GSM850/900) 1W (GSM 1800/1900)
- GPRS Multi-slot Class 12
- EDGE (E-GPRS) Multi-slot class 10
- CSD (data) max. 14.4 kbps
- GPRS max. 56 kbps
- EDGE max. 236.8 kbps

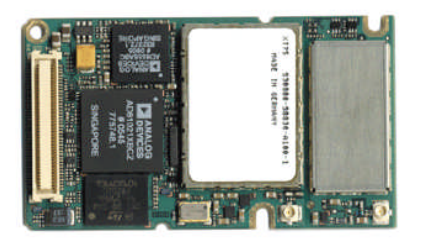

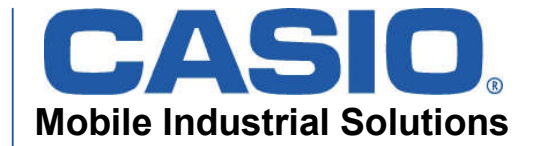

## **DT-X30 GPRS Specification**

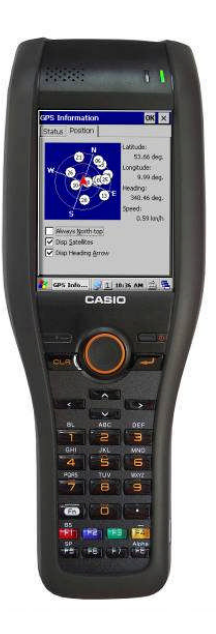

- EDGE  $\rightarrow$  59,2 kbit/s (each channel)
- EDGE Class 10 means:
  - max. 4 downlinks (220 kbit/s\*)
  - max. 2 uplinks (110 kbit/s\*)
  - \*depending from signal quality and base station free slots

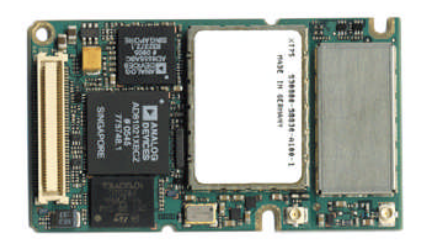

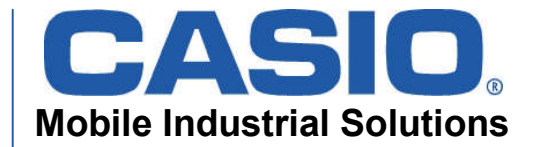

## **DT-X30 GPRS Specification**

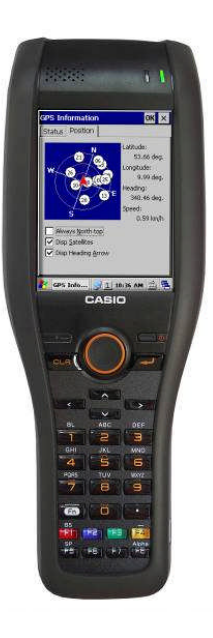

- Communication Port
  - e.g. for RAS connection
- Management Port
  - for Sim card access
  - for module information
  - for status information like signal strength etc.

Both Ports can be used at SAME time!

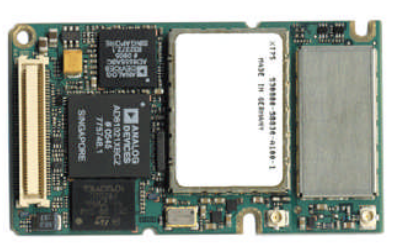

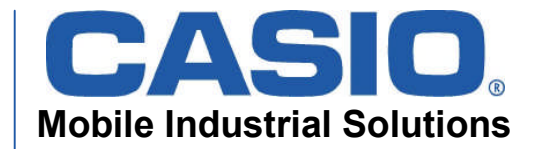

#### **Overview**

•DT-X30 GPRS specification
•Hardware- and Software Layer
•Dialup and Network setup
•WAN setting Tool

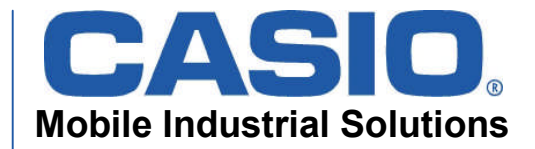

#### **HW and SW Layer**

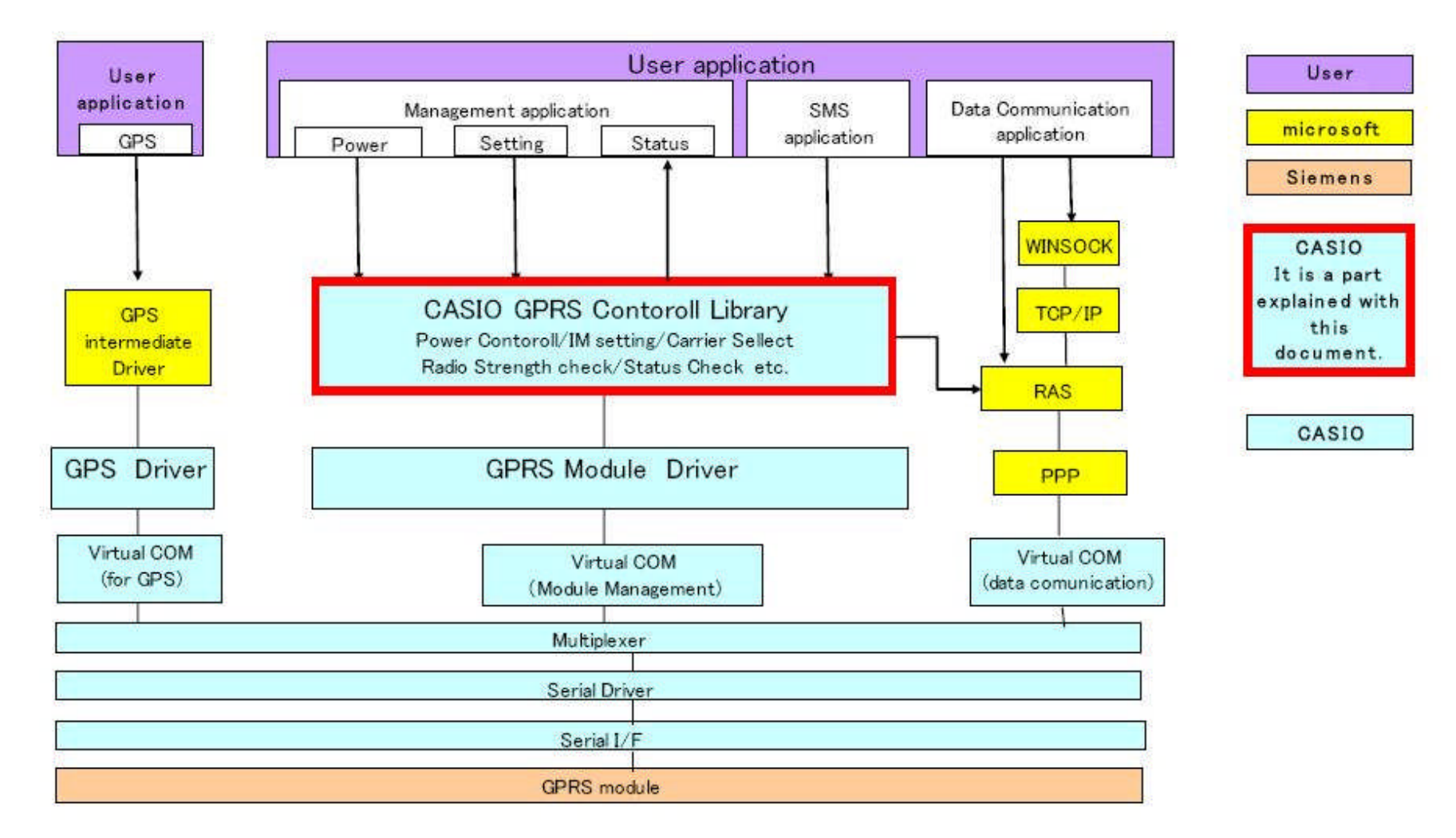

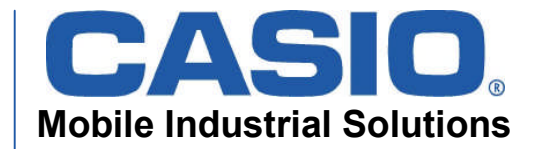

#### **Overview**

•DT-X30 GPRS specification
•Hardware- and Software Layer
•Dialup and Network setup
•WAN setting Tool

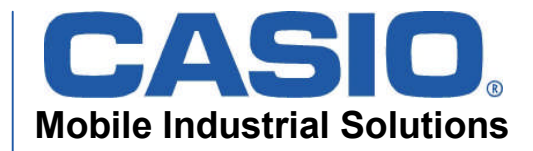

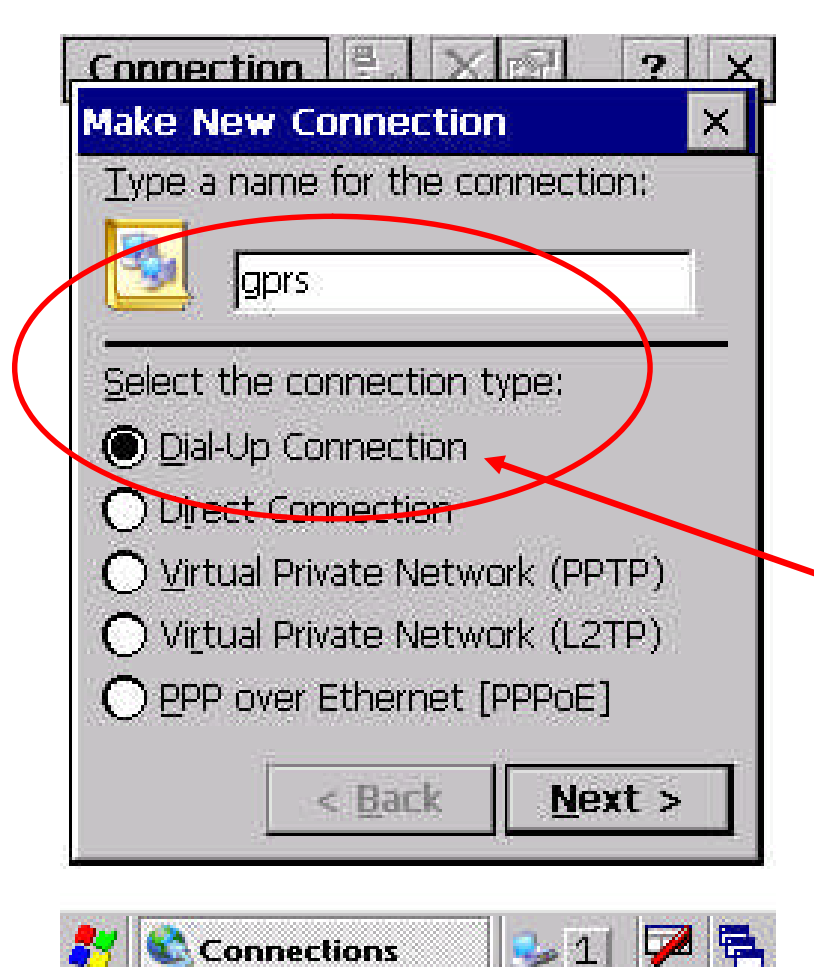

•Goto Start → Settings → Network and Dial-up Connections

Select Make New Connection and select Dial-Up Connection and type in a connection name like "gprs"

•Click Next

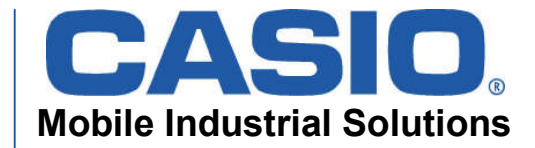

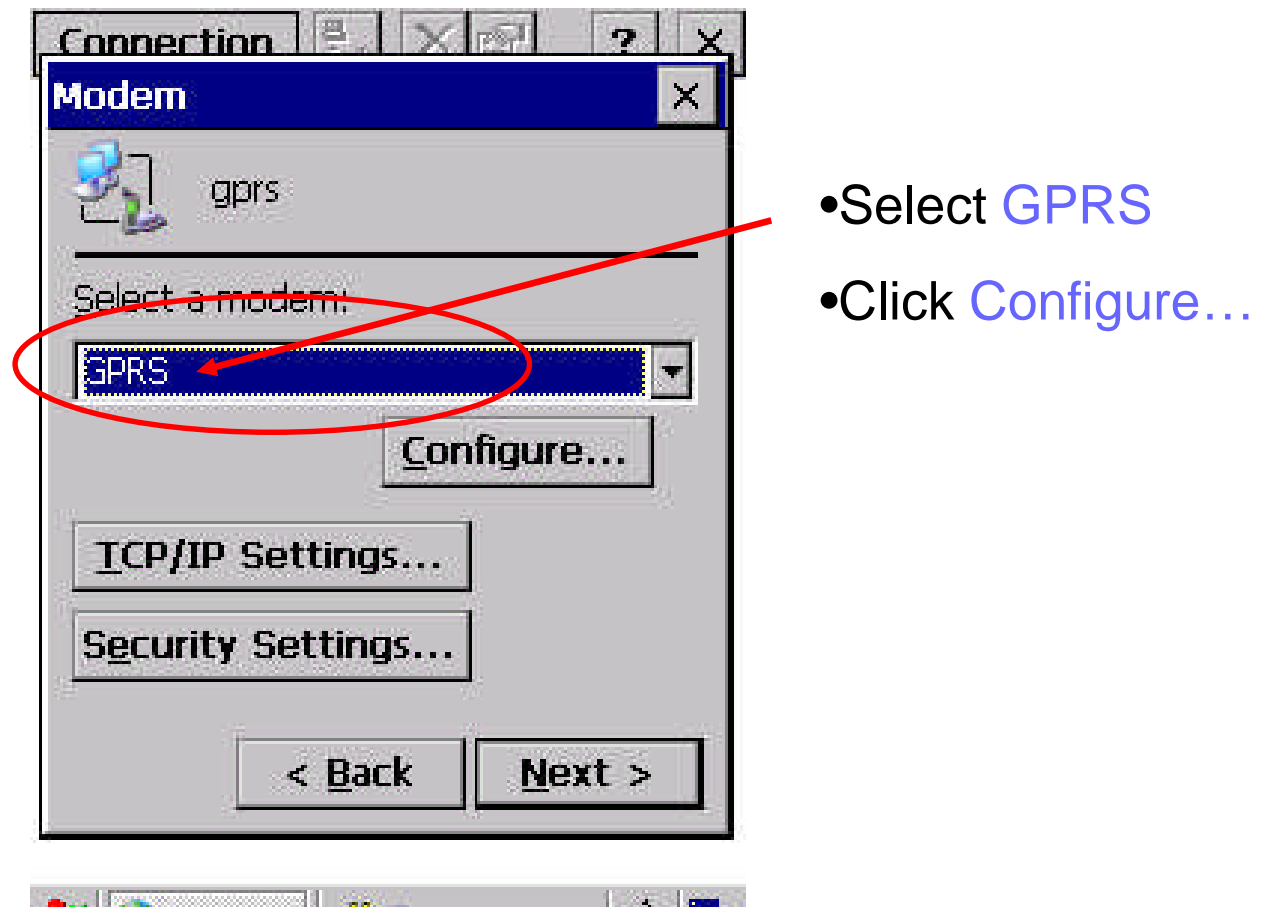

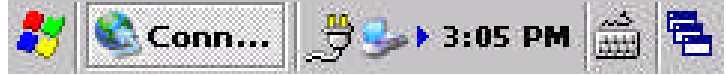

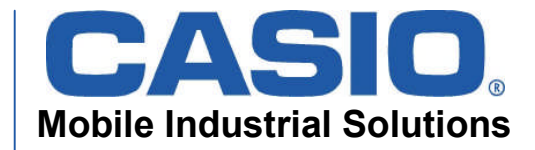

| Device Properties                                                                                                    | ? OK ×                                                                                 |                                                                                                    |
|----------------------------------------------------------------------------------------------------|----------------------------------------------------------------------------------------|----------------------------------------------------------------------------------------------------|
| Device Properties         Port Settings       Call of         Connection Prefere         Baud Rate:         Data Bits:         Data Bits:         Stop Bits:         Elow Control:         Terminal         Use terminal with | ? OK   Options   Inces   Intervention   None   I   I   Hardware   Indow before dialing | <ul> <li>Select 115200 Baud and other parameter as shown</li> <li>Click on Call Options</li> </ul> |
| Use terminal wi                                                                                                    | ndow <u>a</u> fter dialing                                                             |                                                                                                    |
| Manual Dial                                                                                                    |                                                                                        |                                                                                                    |
| 🐉 Device P 🍠                                                                                                    | 🎭 3:06 PM 🚔 🔁                                                                          |                                                                                                    |

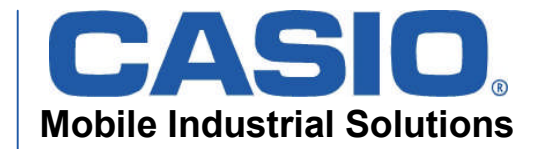

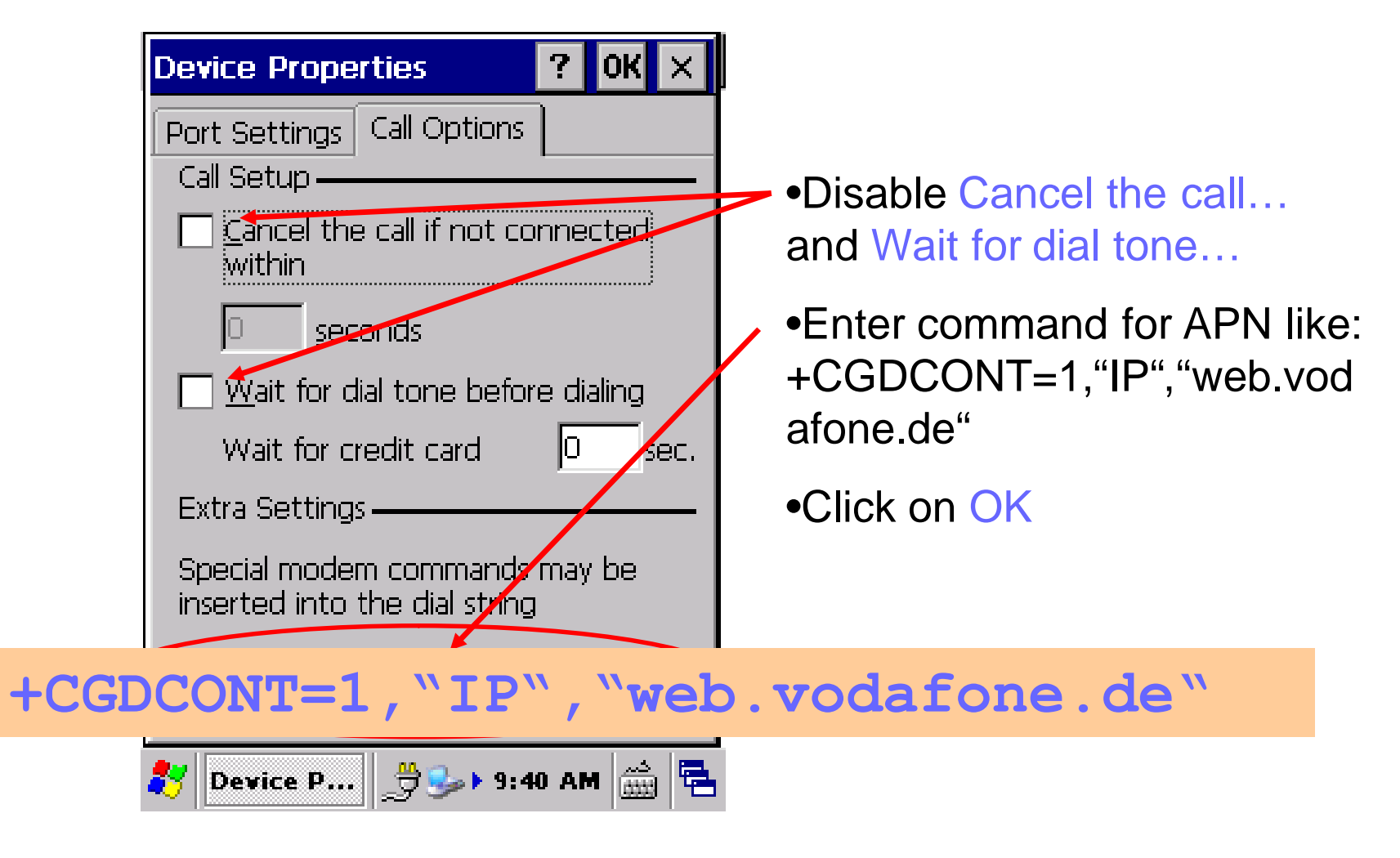

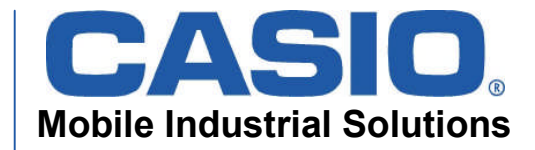

| elect a modem:<br><u>Configure</u><br><u>TCP/IP Settings</u><br>Security Settings | gprs                                     |                   |
|-----------------------------------------------------------------------------------|------------------------------------------|-------------------|
| <u>C</u> onfigure                                                                 | <u>S</u> elect a moc                     | dem:              |
| <u>C</u> onfigure                                                                 | GPRS                                     |                   |
| <u>T</u> CP/IP Settings                                                           |                                          | <u>C</u> onfigure |
| Security Settings                                                                 |                                          | ttinge            |
| Second Seconds                                                                    | TCP/IP Se                                | stungs            |
|                                                                                   | <u>T</u> CP/IP Se<br>S <u>e</u> curity S | ettings           |

🐉 😂 Conn... 🍠 🅪 3:05 PM 🎰 🖷

•You are back at configuration window.

•Click Next

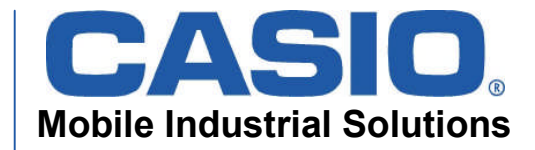

| 3.              | aprs            |         |    | Entar Dhana numbar:        |
|-----------------|-----------------|---------|----|----------------------------|
| <u> </u>        | 171975          |         |    |                            |
| Country         | y/region code:  | 1       | *  | 99***1#                    |
| <u>A</u> rea co | ode:            | 425     | () | don't use other number!!!) |
| Phone           | number:         |         | •  | Click on Finish            |
| *99***          | *1#             | 5       |    |                            |
| Eoro            | e long distance |         |    |                            |
| Ford            | te local        |         |    |                            |
|                 |                 | Î ana î |    |                            |

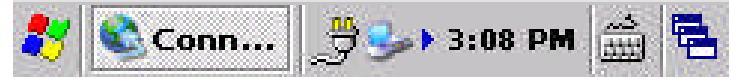

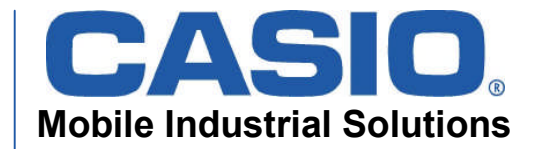

#### **Overview**

•DT-X30 GPRS specification
•Hardware- and Software Layer
•Dialup and Network setup
•WAN setting Tool

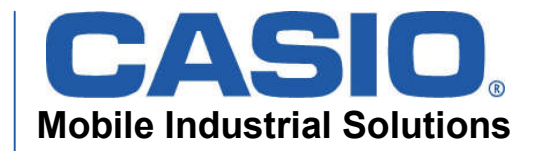

| WAN Config OK                   | ×  |
|---------------------------------|----|
| Power Security Identification C | ◄  |
|                                 |    |
| VAN Power                       |    |
|                                 |    |
| Apply                           |    |
|                                 |    |
|                                 |    |
|                                 |    |
|                                 |    |
|                                 |    |
|                                 |    |
| 🐉 WAN Co 🍠 🍛 3:16 PM 🃸          | ٩. |

- •Enable WAN Power
- •Click on Apply
- •Click on Security after module is switched on.

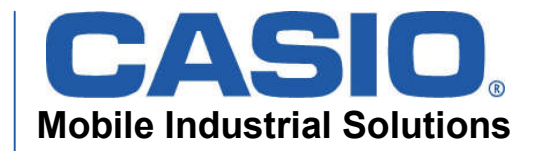

| VAN Config OK 🗙                                    |
|----------------------------------------------------|
| Power Security Identification C                    |
| State : PIN                                        |
| Enter PINCODE :                                    |
| ***                                                |
| You can try least 3 times to the input to PINCODE. |
| UnLock                                             |
|                                                    |
|                                                    |
| 🌱 WAN Co 🍠 🍛 3:16 PM 🋗 🛱                           |

•Enter your PIN code if SIM card is secured.

•Click on Unlock

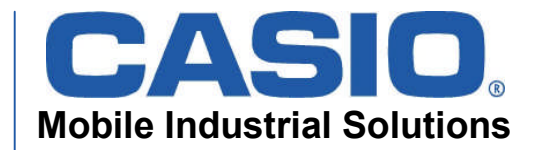

| WAN Config OK 🗙                 |  |  |  |
|---------------------------------|--|--|--|
| Power Security Identification 0 |  |  |  |
| State : UnLock                  |  |  |  |
| Enable SIM Lock                 |  |  |  |
| Change PINCODE                  |  |  |  |
|                                 |  |  |  |
|                                 |  |  |  |
|                                 |  |  |  |
| 鸄 WAN Co 🍠 🍛 3:17 PM 🎰 🖷        |  |  |  |

•Sim Lock can be disabled or enabled

- •PIN code can be changed
- •Click on Identification

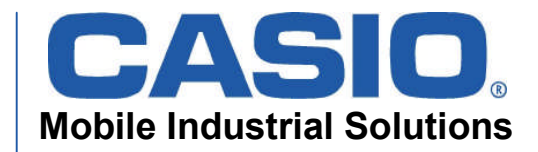

| WAN Config OK 🗙 |                       |  |  |  |
|-----------------|-----------------------|--|--|--|
| Power Secur     | rity Identification O |  |  |  |
| rModule ——      |                       |  |  |  |
| Vendor :        | SIEMENS               |  |  |  |
| Module :        | XT75                  |  |  |  |
| Revision :      | REVISION 01.001       |  |  |  |
| IMEI :          | 353814010027081       |  |  |  |
|                 |                       |  |  |  |
| IMSI :          | 262024503575774       |  |  |  |
| MSISDN :        | 01724577037           |  |  |  |
|                 |                       |  |  |  |
| 灯 WAN Co        | . 🌐 🈏 🕹 3:17 PM 🛗 🔁   |  |  |  |

•Information about Module are displayed

•Information about SIM card are displayed

•Click on Operator

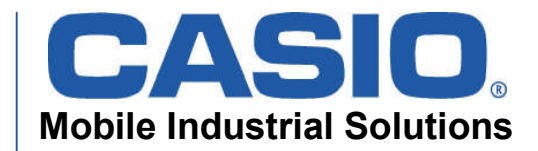

| W/        | N Config     |            |                              | ОК 🗙        |
|-----------|--------------|------------|------------------------------|-------------|
| Ide       | entification | Ope        | rator                        | Status 🐧    |
|           | Connect m    | ode:       | Auto<br>Auto<br>Manu<br>Adap | lal         |
|           |              |            | <u>r 10/0</u> p              | <u> </u>    |
|           |              |            |                              |             |
|           |              |            |                              |             |
|           |              |            |                              | Apply       |
| <b>87</b> | WAN Co       | ] <b>"</b> | <u></u>                      | 3:18 PM 📸 🔁 |

- Operator will be used automatically by default.
- Click on Connect mode and select Manual

(Adapt-mode means:

- a) Module first try to set operator manual and if fails
- b) Module try to connect automatically)

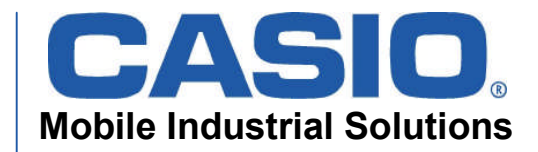

| W/  | N Config     |                  | ок 🗙        |
|-----|--------------|------------------|-------------|
| Ide | entification | Operator         | Status 🚺 🕨  |
|     | Connect m    | ode: Auto        |             |
|     |              |                  |             |
|     |              |                  |             |
|     |              |                  |             |
|     |              |                  |             |
|     |              |                  | Apply       |
| *   | WAN Co       | ] <u>.</u> 🔧 😓 🕨 | 3:17 PM 🚔 🔁 |

- Operator(s) in range are displayed in list by ID.
- Operator can be selected manual.
- Click on Apply to activate new operator.
- Please activate Automode again.
- Click on Apply.
- Click on Status.

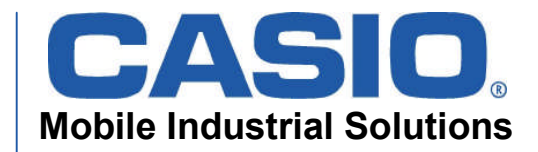

| WAN Config OK 🗙                              |  |  |  |  |
|----------------------------------------------|--|--|--|--|
| Identification Operator Status 🔪 া           |  |  |  |  |
| RSSI<br>Current : -51 [dBm]                  |  |  |  |  |
| Operator<br>Name : Vodafone.de<br>ID : 26202 |  |  |  |  |
| Network<br>Status : Available GPRS           |  |  |  |  |
|                                              |  |  |  |  |
| 矝 🗰 Co 🍠 🍛 3:18 PM 🎰 🖷                       |  |  |  |  |

- Some Status information about current connection:
- Signal strength (RSSI) in dBm (-51...-113)
- Operator (Provider) by Name and ID
- Networkstatus
- Click on OK.

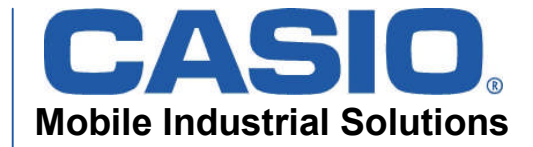

## **Start Dial-up Connection**

| Dial-Up Connection       ×         Image: gprs       gprs         User Name: | <ul> <li>Start your gprs Dial-up connection</li> <li>Click on Connect</li> </ul> |
|------------------------------------------------------------------------------|----------------------------------------------------------------------------------|
| Save password Phone: *99***1# Dial from: Work  Connect Dial Properties       |                                                                                  |
| 🏂 🎉 gprs 🎉 🖑 אין אין אין אין אין אין אין אין אין אין                         |                                                                                  |

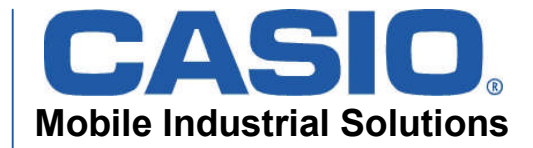

## **Start Dial-up Connection**

| Connectio   | n 🖁 🗡 🛛               | ? ×               |
|-------------|-----------------------|-------------------|
| <b>S</b>    | <b>S</b>              | <u></u>           |
| Make New    | Bluetooth             | gprs              |
| gprs Statu  | IS                    | ×                 |
| Hide this m | Connected<br>nessage: | Hide<br>isconnect |

•Connected message should be displayed after some seconds. Connection to Internet is now etablished.

- •Click on Disconnect
- •Close Connection Window.

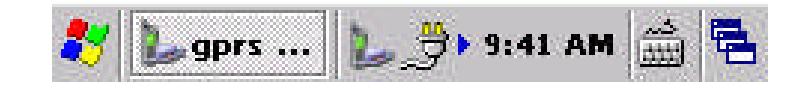

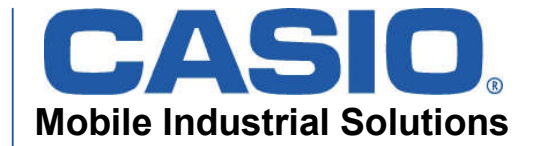

## **Start Dial-up Connection**

| WAN Config     OK       Power     Security     Identification     C | •Return to WAN setting Tool.                              |
|---------------------------------------------------------------------|-----------------------------------------------------------|
| WAN Power                                                           | <ul> <li>Disable (uncheck) WAN</li> <li>Power.</li> </ul> |
| Дрру                                                                | •Click on Apply to stop WAN module power.                 |
|                                                                     |                                                           |
| 🌮 WAN Co 🍠 S→ 3:16 PM 🎰 🖷                                           |                                                           |

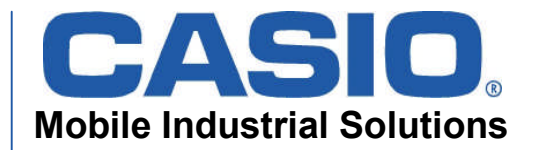

# Thank you...

DT-X30 GPRS